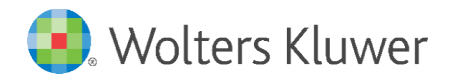

# Access to UpToDate<sup>®</sup> for Healthcare Businesses

Your organization provides you access to sign in to UpToDate with a username and password. Activating a personal UpToDate account allows you to download the UpToDate mobile app, earn CME/CE/CPD, and access personalization features, such as History & Bookmarks.

Depending on your organization's UpToDate license, you may register by invitation only, or you may have the ability to self-register. Check with your organization's administrator for more information.

## How to Register by Invitation

- 1. You will receive an exclusive email invitation to register. The email will contain a link to the registration page, valid for 30 days.
- 2. The registration link will bring you into the application to complete registration, or to sign in with existing credentials.
- 3. On the registration portion of the page, your first name, last name, and email address will be pre-loaded based upon the information the administrator provided.

| Normalization         Normalization           Normalization         Markets           Normalization         Markets           Norus         Markets                                                                                                    |                                                                                                    |                                                                    |
|----------------------------------------------------------------------------------------------------|----------------------------------------------------------------------------------------------------|--------------------------------------------------------------------|
| Increptydeuptodate.com     Important Information Regarding UpToDate     Important Information Regarding UpToDate     Important Information     Important Information Regarding UpToDate     Important     Important Information     Important Information     Important Information     Important Information     Important     Important     Importa                       |                                                                                                    |                                                                    |
| Important Information Regarding UpToDate     Important Information Regarding UpToDate     Important Information Regarding UpToDate     Register     Register                       |                                                                                                    |                                                                    |
|                                                                                                    |                                                                                                    |                                                                    |
| Dear Casey Bassett,<br>We are pleased to invite you on behalf of UTD Hospital to register for access to UpToDate@ Anywhere which is now available for select<br>members of UTD Hospital.<br>Register Now<br>UpToDate Anywhere gives you access to evidence-based clinical content when and where you need it.<br>UpToDate Anywhere gives you access to evidence-based clinical content when and where you need it.<br>UpToDate Anywhere gives you access to evidence-based clinical content when and where you need it.<br>UpToDate Anywhere gives you access to evidence-based clinical content when and where you need it.<br>UpToDate Anywhere gives you access to evidence-based clinical content when and where you need it.<br>UpToDate Anywhere gives you access to evidence-based clinical content when and where you need it.<br>UpToDate Kanywhere gives you access to evidence-based clinical content when and where you need it.<br>UpToDate Anywhere gives you access to evidence-based clinical question using UpToDate. (Earning credits may not be applicable in all<br>markets, <u>Click Here</u> to learn more.)<br>Download and install the free UpToDate Mobile App:<br>• On your smartphone or tablet, search for "UpToDate" in your app store and install the application.<br>• Oreant upToDate features and functionalities in our <u>Training Resource Center</u> .<br>If you have questions or require assistance, please contact your local administrator, Greg Beader, at <u>greg.beader@wolterskluwer.com</u> or<br>UpToDate Customer Service<br>Wolters Kluwer Health<br>20 UpToDate Customer Service<br>Watham, M, 02451<br>1 a00.9986.374 (US & Canada) tel.<br>+ 1781.392.2000 (all other countries) tel.<br>UptoToTate Customer Service<br>Watham, M, 02451<br>1 and 392.2000 (all other countries) tel.<br>UptoToTate Customer Service Modedate.com.                                                                                                    | r for an UpToDate account                                                                                                    |                                                                    |
| We are pleased to invite you on behalf of UTD Hospital to register for access to UpToDate@ Anywhere which is now available for select.       Register Now         Register Now       UpToDate Anywhere gives you access to evidence-based clinical content when and where you need it.       UpToDate Anywhere provides you with:         • UpToDate Mobile Apps for your iOS, Android, or Windows 8 devices.       • Fast and easy access to UpToDate for any computer with an internet connection.       • Computer with an internet connection.         • Free CMPC/CPC process when you research a clinical question using UpToDate. (Earning credits may not be applicable in all markets. Click here to loarn more.)       Specially.         Download and install the free UpToDate Mobile App       • On your smartphone or table, search for "UpToDate user name and password. You only need to do this once - the app remembers your user name and password.       Create your         Explore UpToDate features and functionalities in our Training Resource Center.       If you have questions or require assistance, please contact your local administrator, Greg Beader, at greg.beader@wolteskluwer.com or DpToDate Customer Service       Password         Woltom, M. 02451       18.00.986.374 (US & Canada) tel.       • Withy Pa         Noto Ogal (al other countries) lel., usummer you down and the applicable in all sectors are used and password.       • Withy Pa         Best regards, UpToDate features and functionalities in our Training Resource Center.       If you have questions or require assistance, please contact your local administrator, Greg Beader, at greg.beader@wolteskluwer.com or ellower as                                                                                                    |                                                                                                    |                                                                    |
| Register Now       Aready regi         UpToDate Anywhere gives you access to evidence-based clinical content when and where you need it.       Evidence Clinical Content when and where you need it.         UpToDate Anywhere provides you with:       - UpToDate Anywhere provides you with:       Evidence Clinical Content when and where you need it.         • UpToDate Anywhere provides you with:       - UpToDate Anywhere provides you with:       Evidence Clinical Content when and where you need it.         • UpToDate Anywhere provides you with:       - UpToDate form any compared with an internet connection.       - Free CME/CJC/CPD credits when you research a clinical question using UpToDate. (Earning credits may not be applicable in all markets. Click here to learn more.)       Specially         Download and install the free UpToDate Mobile App:       - Role       Create your smartphone or tablet, search for "UpToDate" in your app store and install the application.       - Oreate your your smart and password. You only need to do this once - the app remembers your user name and password. You only need to do this once - the app remembers your user name and password. You only need to do this once - the app remembers your user name and password.       Username         Lypotate Customer Service at customerservice@uptodate.com       Password       - et al.         UpToDate features and functionalities in our Training Resource Center.       - et al.       - et al.       - et al.         UpToDate Service Service       - et al.       - et al.       - et al.       - et al.       - et al.                                                                                                    | w/ As a registered @Up10Date user you can access ou<br>ding devices and access @UpToDate from home, work<br>u may earn CME/CE/CPD credits while researching clir | ir award-winning mobile<br>c, or on the go. In<br>nical questions. |
| UpToDate Anywhere gives you access to evidence-based clinical content when and where you need it.       Pattues: Cit         UpToDate Anywhere gives you with:                                                                                                    | istered? Please log in with your UpToDate username an                                                                                                    | nd password.                                                       |
| by ToDate Anywhere provides you with:         UpToDate Mobile Apps for your IOS, Android, or Windows 8 devices.         Variat and easy access to UpToDate for your IOS, Android, or Windows 8 devices.         Variat and easy access to UpToDate for your IOS, Android, or Windows 8 devices.         Variat and easy access to UpToDate for your IOS, Android, or Windows 8 devices.         Variat and easy access to UpToDate for your IOS, Android, or Windows 8 devices.         Variat and easy access to UpToDate for your IOS, Android, or Windows 8 devices.         Variat and easy access to UpToDate for your IOS, Android, or Windows 8 devices.         Variat and easy access to UpToDate for your app store and install the applicable in all markets. Click here to learn more.)         On your smapphone or table, search for 'UpToDate' in your app store and install the application.         On point multiphone or table, search for 'UpToDate' user name and password. You only need to do this once - the app remembers your user name and password.         Create your user name and password.         UpToDate features and functionalities in our Training Resource Center.         If you have questions or require assistance, please contact your local administrator, Greg Beader, at grag, beader@wolterskluwer.com or DpToDate Customer Service Buytodate.com.         Beat regards,         UpToDate Customer Service         Wolters Kluwer Health         Sub 0986.0374 (US & Canada) tel.         I. Na. 332,2000 (all other countries) tel.         usunmersroviceBuytodate.com                                                                                                    | asey Bassett                                                                                                    |                                                                    |
| Up Iobate Anywriter provides you with:       Image: Computer with an internet connection.       Image: Computer with an internet connection.         • UpToDate Molie Apps from your ToS, Android, or Windows 8 devices.       Free CME/CE/CPD credits when your research a clinical question using UpToDate. (Earning credits may not be applicable in all markets. Click here to learn more.)       Specially         Download and install the free UpToDate Mobile App:        Role         • On your smartphone or tablet, search for "UpToDate" in your app store and install the application.        Create your.         • Open the UpToDate Keblue App and log in with your UpToDate user name and password.        Create your.         Explore UpToDate features and functionalities in our <u>Training Resource Center</u> .       Usernam          If you have questions or require assistance, please contact your local administrator, Greg Beader, at greg.beader@wolterskluwer.com or UpToDate Customer Service at customerservice@uutodate.com.       Peaseword         Paintering Job Trid Areus Job App (Job Int Market Job Job Job Job Job Job Job Job Job Job                                                                                                    | y.bassett@wolterskluwer.com                                                                                                    |                                                                    |
| UpToDate Mobile Apps for your IOS, Android, or Windows 8 devices.     Fast and easy access to UpToDate from any computer with an intermet connection.     Free CME/CE/CPC or cells when you research a clinical question using UpToDate. (Earning credits may not be applicable in all markets. <u>click here</u> to learn more.)  Download and install the free UpToDate Mobile App:     On your smartphone or tablet, search for "UpToDate" in your app store and install the application.     Open the UpToDate Mobile App and log in with your UpToDate user name and password. You only need to do this once – the app remembers your user name and password. Explore UpToDate features and functionalities in our <u>Training Resource Center</u> . If you have questions or require assistance, please contact your local administrator, Greg Beader, at <u>greg.beader@wolterskluwer.com</u> or UpToDate customer Service Bugtodate.com.  Ester gards, UpToDate Customer Service Wolters Kluwer Health 200 JPH AD451 Lab.0398.6374 (US & Chanda) tel. +1.78.1392.2000 (all other countries) tel. ustomer serviceBugtodate.com                                                                                                    |                                                                                                    |                                                                    |
|                                                                                                    | tal Code                                                                                                    |                                                                    |
| Download and install the free UpToDate Mobile App: <ul> <li>Rele</li> <li>On your smartphone or tablet, search for "UpToDate" in your app store and install the application.</li> <li>Open the UpToDate Mobile App and log in with your UpToDate user name and password. You only need to do this once – the app remembers your user name and password.</li> </ul> <li>Explore UpToDate features and functionalities in our <u>Training Resource Center</u>.</li> <li>UpToDate Customer Service at <u>customerservice@uptodate.com</u>.</li> <li>Deart regards,</li> <li>UpToDate Customer Service</li> <li>Statumers your Guard and the service @uptodate.com</li> <li>Deart regards,</li> <li>UpToDate Customer Service</li> <li>Statumer Service @uptodate.com</li> <li>Statumers your Guard and the service @uptodate.com</li> <li>Statumers your Guard and the service @uptodate.com</li> <li>Deart regards,</li> <li>UpToDate Customer Service</li> <li>Statumers your Guard and tel.</li> <li>Statumers your Guard and tel.</li> <li>Statumers your Guard Countries Lel.</li> <li>Statumers your Guard Countries Let.</li>                                                                                                    | v 🔻                                                                                                    |                                                                    |
| On your smartphone or tablet, search for "UpToDate" in your app store and install the application.     Open the UpToDate Nobile App and log in with your UpToDate user name and password. You only need to do this once - the app remembers your user name and password. Explore UpToDate features and functionalities in our <u>Training Resource Center</u> . Usernam If you have questions or require assistance, please contact your local administrator, Greg Beader, at greg.beader@wolterskluwer.com or UpToDate Customer Service at customerservice@uptodate.com. Est regards, UpToDate Customer Service Voiters Kluwer Health 20 Third Areen 20 Third Areen 20 Third Areen 20 Star (US & Canada) tel. 11.781.392.2000 (all other countries) tel. customers crice@uptodate.com                                                                                                    |                                                                                                    |                                                                    |
| Explore UpToDate features and functionalities in our <u>Training Resource Center</u> . If you have questions or require assistance, please contact your local administrator, Greg Beader, at <u>greg,beader@wolterskluwer.com</u> or UpToDate Customer Service at <u>customerserviceBuptodate.com</u> . Best regards, UpToDate Customer Service Wolters Kluwer Health Wolters Kluwer Health Wolters Kluwer Health Wolters Kluwer Health Wolter Schuwer Health Wolter Schu | username and password                                                                                                    |                                                                    |
| If you have questions or require assistance, please contact your local administrator, Greg Beader, at greg, beader@wolterskluwer.com or Passeron     Passeron       DipToDate Customer Service at customerservice@uptodate.com.     Passeron       Best regards,                                                                                                    | ne                                                                                                    |                                                                    |
| Best regards,                                                                                                    | d                                                                                                    |                                                                    |
| Up ToPate Customer Service area (at least 1<br>200 Third Avenue all least 1<br>201 Third Avenue all least 1<br>202 Third Avenue all least 1<br>1.000.996.6374 (US & Canada) tel.<br>+ 1.781.392.2000 (all other countries) tel.<br>Sustomer service approaches.com                                                                                                    | <u>rules</u><br>haracters<br>unaeroane letter                                                                                                    |                                                                    |
| Wolters Kluwer Health - at least1<br>Val Dan Jun (Jacobie Countries) tel.<br>Jacobie 2020 (all other countries) tel.<br>Justomerservice-Burgdadet.com                                                                                                    | natch username                                                                                                    |                                                                    |
| 3/30 Third Xvenue         6           Watham, MA 02451         6           1.800.996.6374 (US & Canada) tel.         1.712.932.2000 (all other countries) tel.           ustomerservice@uptodate.com                                                                                                    | number, or special character from the following set:                                                                                                    |                                                                    |
| Verify Pa<br>200.0986.574 (US & Canada) tel.<br>+1.781.392.2000 (all other countries) tel.<br>ustommerservice/estploatet.com                                                                                                    | 8 # 3 * : ( J + =                                                                                                    |                                                                    |
| +1.781.392.2000 (all other countries) tel.                                                                                                    | assword                                                                                                    |                                                                    |
| customerservice@uptodate.com                                                                                                    |                                                                                                    |                                                                    |
|                                                                                                    |                                                                                                    |                                                                    |
| www.uptodate.com                                                                                                    | Submit Registration                                                                                                    |                                                                    |
|                                                                                                    |                                                                                                    |                                                                    |

## How to Self-Register

- 1. Access UpToDate by visiting www.uptodate.com from any computer connected to your organization's network. Click *Register* in the upper right corner.
- 2. If you already have an UpToDate Username and Password, click the blue sign in hyperlink at the top of the Registration page. Sign in with your existing credentials. This will retain your current CME/CE/CPD data from any previous UpToDate user record.

| Register for an UnToDate account                                                                    | Log In                                                      |                                                                       |  |
|----------------------------------------------------------------------------------------------------|-------------------------------------------------------------|-----------------------------------------------------------------------|--|
|                                                                                                    | UpToDate Username                                           |                                                                       |  |
| bile access to our trusted clinical content. Plus, earn and redeem<br>ile you work.                 | UpToDate Password                                           |                                                                       |  |
| eady registered? Please log in with your Up IoDate username and                                     | Remember me                                                 | <ul> <li>Forgot Username or<br/>Password?</li> </ul>                  |  |
|                                                                                                    | OpenAthens Log In                                           | <ul> <li>Institutional Log In</li> </ul>                              |  |
| Last Name                                                                                           | Lo                                                          | Log In                                                                |  |
| <pre>vat least 1 number, or special character from the following set:<br/> @ # \$ * 1 , ) + =</pre> | Regis                                                       | Register Now                                                          |  |
| Verify Password                                                                                     | Make the most of your UpToD<br>account and benefit from mob | ate experience: Register for an<br>ile access to our trusted clinical |  |
| Submit Registration                                                                                 | content. Plus, earn and redeen                              | 1 CME/CE/CPD credits while you<br>ork.                                |  |

#### ©2024 UpToDate, Inc. and its affiliates and/or licensors. All rights reserved. 000766-A-LTR

Continue to next page

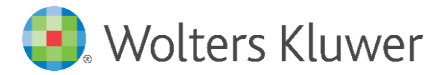

If this is your first time accessing UpToDate and you do not have an existing Username and Password, complete all fields on the registration form.

1 Once the fields on the registration form are complete, verify your email address. Click **Send Verification Code**. A code will be sent to the email you entered in the form. **Check your email.** 

**Enter the code** you received in the box at the bottom of the registration form. You will have 10 minutes to retrieve the code, enter it, and click Submit Verification Code.

| Register for an UpToDate                                                                                                    | account                                                                                                    |
|----------------------------------------------------------------------------------------------------|----------------------------------------------------------------------------------------------------|
| Make the most of your UpToDate exp<br>account and benefit from mobile acce<br>content. Plus, earn and redeem CMEJ<br>you work.<br>Already registered? Please log in wit                               | Send New Code                                                                                                    |
| First Name                                                                                                    | Check the email account you submitted for a message<br>containing a verification code. If you don't see the email, |
| Emol                                                                                                    | The code is valid for 10 minutes. No account data will be                                                          |
| You will need access to this email acco<br>registration                                                                                                    | saved until the code is accepted.                                                                                  |
| Country                                                                                                    | 2                                                                                                    |
| ZIP/Postal Code (optional)                                                                                                    | Verification Code                                                                                                  |
| City                                                                                                    |                                                                                                    |
| Specialty                                                                                                    | Submit Verification Code                                                                                           |
| Role                                                                                                    |                                                                                                    |
| Create your username and password                                                                                                    |                                                                                                    |
| Username                                                                                                    |                                                                                                    |
| Password                                                                                                    |                                                                                                    |
| Password rules:<br>• 8 to 24 characters<br>• at least 1 uppercase letter<br>• cannot match username<br>• at least 1 number, or special character fro<br>• at least 1 number, or special character fro | n the following set:                                                                                               |
| Verify Password                                                                                                    |                                                                                                    |
| 1 Send Verification C                                                                                                    | sde                                                                                                    |

5. Upon completion of your first-time registration, you will receive a confirmation email from UpToDate with instructions on downloading the **Mobile App** using your new UpToDate account Username and Password.

## **Mobile Access**

Once registered, you can install the Mobile App on up to two devices by completing the following steps:

- 1. On your smartphone or tablet, search for "UpToDate" in your app store and install the free app.
- 2. Open the UpToDate Mobile App upon completion of download.
- 3. Sign in with your UpToDate Username and Password. You only need to do this once the app remembers your Username and Password.

## **Maintaining Access**

To maintain uninterrupted access to UpToDate, you must re-verify your affiliation with your organization once every 90 days. To re-verify, sign in to UpToDate by visiting www.uptodate.com from a computer or device connected to your organization's network. This method requires you to sign in to UpToDate with your UpToDate Username and Password.

Please note: In-application & email messaging will inform you of the need to verify affiliation if you have not done so by day 80. You will receive a second alert at day 90. If you fail to re-verify by day 90, you will lose mobile and remote access. To regain access, please complete the re-verification process outlined in steps 1 or 2.

Email: customerservice@uptodate.com Phone: 800-998-6374 or +1-781-392-2000 Monday through Friday, 7 a.m. – 9 p.m. (Eastern)

> For training resources, please visit https://www.wltrsklwr.com/uptodate-user-academy For further training support, please contact: training@uptodate.com